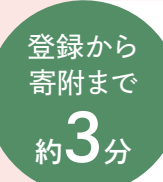

## <sup>店舗型ふるさと納税®</sup>『ふるさとズ』 新規ご登録から寄附までの流れ

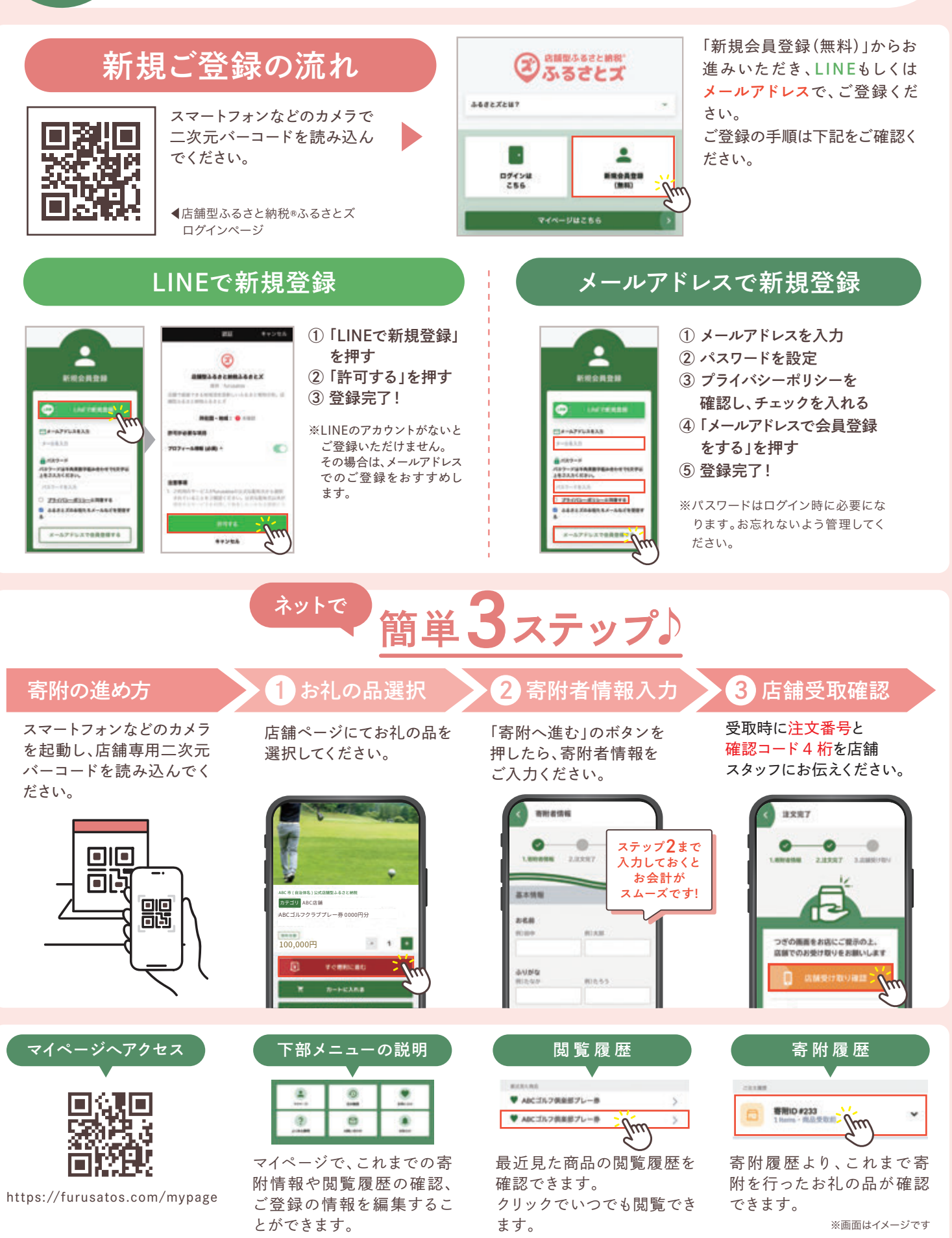